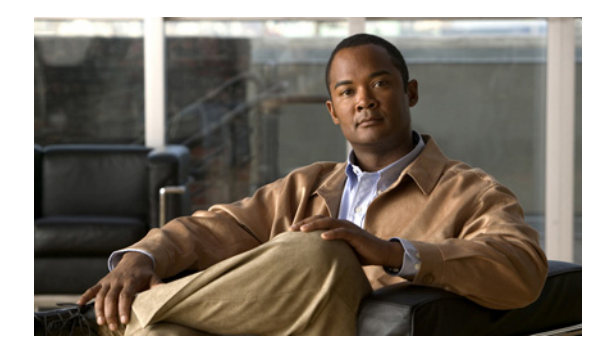

# CHAPTER **V**

アラーム サービス

このセクションは、次のトピックで構成されています。

- 「アラームについて」(P.3-1)
- 「Cisco Unified CCX アラーム サービス」(P.3-1)
- 「アラーム サービスの開始と確認」(P.3-2)
- 「アラーム サービスの設定」(P.3-3)
- 「アラーム メッセージの表示」(P.3-3)
- 「Syslog サーバに送信されたアラーム メッセージの表示」(P.3-4)
- 「SNMP トラップ レシーバに送信されたアラーム メッセージの表示」(P.3-5)
- 「Windows イベント ログに送信されたアラーム メッセージの表示」(P.3-5)
- •「アラームの定義」(P.3-6)
- 「アラームに関する情報の検索」(P.3-6)

## アラームについて

ſ

アラームは、Cisco Unified CCX システムのアクティビティに関する情報を提供します。この情報を使用して、システムのステータスと状態を監視し、問題が発生した場合は対策をとることができます。デフォルトでは、Cisco Unified CCX システムは、トレース ファイルにもアラーム情報を書き込みます。 トレース ファイルの情報を使用して、問題をさらに分析できます。

## Cisco Unified CCX アラーム サービス

Cisco Unified CCX アラーム サービスは、Cisco Unified CCX のインストール中にインストールされま す。Cisco Unified CCX エンジン、Cisco Unified CCX Node Manager、Cisco Unified CCX Administration、Cisco Unified CCX リポジトリ データストア、Cisco Unified CCX 履歴データストア、 Cisco Unified CCX 設定データストア、Cisco Unified CCX エージェント データストア、Cisco Recording、および Cisco Monitoring コンポーネントからシステム イベントに関するアラームを受信す るのは Windows サービスです。これらのアラームは、カタログと呼ばれるファイルに XML 形式で定 義されます。カタログは、Cisco Unified CCX インストール中に設定されます。

1

Cisco Unified CCX アラーム サービスは、カタログに基づいて、受信したアラームを次の1つまたは複数の宛先に転送します。

- Syslog サーバ:標準 Syslog 形式のメッセージを CiscoWorks またはサードパーティの Syslog サーバに転送します。詳細については、「CiscoWorks のサポート」(P.1-3)を参照してください。
- SNMP トラップ サブエージェント:アラームを処理し、CiscoWorksの Voice Health Monitor (VHM) などの設定済みトラップ レシーバにこれらをトラップとして送信します。詳細について は、「CiscoWorksのサポート」(P.1-3) と「SNMP トラップ」(P.2-6) を参照してください。
- Windows のイベント ログ: Windows イベント ビューアに表示できるアラームを送信します。詳細については、「Windows イベント ログに送信されたアラーム メッセージの表示」(P.3-5)を参照してください。

Cisco Unified CCX アラーム サービスが Syslog サーバに送信するアラームの重大度を指定できます。 次の表に、アラームの重大度について説明します。詳細については、「アラーム サービスの設定」 (P.3-3) を参照してください。

| 重大度 | 名前                  | 説明                                   |
|-----|---------------------|--------------------------------------|
| 0   | EMERGENCY_ALARM     | システムの緊急事態                            |
| 1   | ALERT_ALARM         | アプリケーションは動作し続けるが、利用できなくなる<br>機能がある状態 |
| 2   | CRITICAL_ALARM      | アプリケーションがタスクを実行できない重大な障害             |
| 3   | ERROR_ALARM         | アプリケーションがタスクを実行できない重大な障害             |
| 4   | WARNING_ALARM       | 問題は存在するが、アプリケーションはタスクを実行で<br>きる状態    |
| 5   | NOTICE_ALARM        | 正常だが重要な状態の通知                         |
| 6   | INFORMATIONAL_ALARM | エラー、警告、監査、デバッグに関連しない情報               |
| 7   | DEBUG_ALARM         | システム エラーおよび処理ステータスに関する詳細な<br>情報      |

表 3-1 アラームの重大度

#### アラーム サービスの開始と確認

一般に、Cisco Unified CCX アラーム サービスは常に実行されています。

アラーム サービスが実行中であることを確認したり、サービスを再起動したりする手順は、次のとお りです。

- **ステップ1** Windows デスクトップから、[Start] > [Settings] > [Control Panel] を選択します。
- **ステップ 2** [Administrative Tools] をダブルクリックします。
- **ステップ 3** [Services] をダブルクリックします。

[Services] ウィンドウが表示されます。

**ステップ 4** [Cisco Unified CCX Alarm Service] 行の [Status] フィールドを見ます。

このフィールドが "Started" の場合、SNMP サービスは実行中です。このフィールドが空白の場合は、 [Name] フィールドの [Unified CCX Alarm Service] を右クリックして、[Start] を選択します。

## アラーム サービスの設定

アラーム サービスを設定する場合、Cisco Unified CCX システムにアラームの処理方法に関する情報を 提供します。アラーム サービスを設定する手順は、次のとおりです。

手順3 で説明するように、[Syslog Server Name] フィールドまたは [Syslog Message Filtering Level] フィールドに情報を入力する場合は、手順を実行する前にアラーム サービスが実行されていることを 確認してください (詳細については、「アラーム サービスの開始と確認」(P.3-2) を参照してください)。

- **ステップ1** [Cisco Unified CCX Administration] メニューから [System] > [Alarm Configuration] を選択します。 [Alarm and Tracing Configuration] ページが表示されます。
- **ステップ 2** ナビゲーション バーから [Alarm Server Tracing] を選択します。
- ステップ 3 アラーム サービスの下のフィールドに、次のように情報を入力します。
  - Alarm Server: Cisco Unified CCX アラーム サービスが実行されているサーバの IP アドレスまた は名前。デフォルトでは、Alarm Server は "lokalhost" です。つまり、アラーム サービスは Cisco Unified CCX 上で実行されます。この情報は変更できません。
  - Alarm Server Port: アラーム メッセージの送信先となるアラーム サーバのポート。この情報は、 インストール中に入力されます。デフォルト値は 1444 です。この情報は変更できません。
  - Catalog Directory: アラーム メッセージのカタログが保存されるディレクトリ。デフォルトは "catalog" です。この情報は、インストール中に入力されます。この情報は変更できません。
  - Syslog Server Name: アラーム メッセージの送信先となる Syslog サーバの IP アドレスまたはホスト名。CiscoWorks を使用している場合、CiscoWorks サーバの IP アドレスまたはホスト名を入力します。このフィールドを空白にすると、アラーム メッセージは Cisco Unified CCX サーバに送信されます。
  - Syslog Message Filtering Level:ドロップダウン矢印をクリックして、Syslog サーバに送信するア ラームメッセージの重大度を選択します。Syslog メッセージの範囲は重大度0(最も重度)から 重大度7(最も軽度)です。重大度を選択すると、その重大度以上のすべてのメッセージが送信さ れます。たとえば、ERROR\_ALARM(重大度3)を選択すると、重大度が3、2、1、および0の すべてのメッセージが送信されます。デフォルトは、"DEBUG\_ALARM (Severity 7)"で、すべて の重大度のメッセージが送信されます。

**ステップ 4** [Update] をクリックします。

## アラーム メッセージの表示

ſ

アラーム メッセージの表示方法は、メッセージの送信先によって決まります。表示する各アラーム メッセージにはアラーム名が含まれます。アラーム メッセージに表示されるアラーム名に関する情報 を検索方法については、「アラームの定義」(P.3-6)を参照してください。

1

## Syslog サーバに送信されたアラーム メッセージの表示

CiscoWorks Resource Management Essentials (RME) Syslog サーバに送信されるアラーム メッセージ を表示する方法については、次の URL にアクセスして、CiscoWorks のマニュアルを参照してください。

http://www.cisco.com/en/US/products/sw/cscowork/ps2073/tsd\_products\_support\_series\_home.html

サードパーティの Syslog サーバに送信されるアラーム メッセージの表示方法については、そのシステムのマニュアルを参照してください。

表 3-2 に Syslog メッセージのフィールドを示します。

| フィールド                                   | 例                                                                              | 説明                                                                                                    |
|-----------------------------------------|--------------------------------------------------------------------------------|----------------------------------------------------------------------------------------------------|
| <pri></pri>                             | <128>                                                                          | このフィールドは、syslog が重大度を読み取れる<br>ように追加されます。Syslogd は、デフォルトで<br>LOCAL0 SEVERITY に設定されているこの pri<br>値を探します。                                                  |
| n:                                      | 100:                                                                           | このフィールドは、Solaris の syslogd を模倣し<br>て、syslog メッセージに内部カウンタ szi のプレ<br>フィクスを付けます。SAC には意味はありませ<br>ん。数字は SAC によって解析されます。                                   |
| MMM DD                                  | Aug 09                                                                         | 送信元で認識される省略形の月と日付。                                                                                                    |
| hh:mm:ss.mmm                            | 19:20:10.209                                                                   | 送信元デバイスの時間。タイム ゾーン名の不一致<br>を避けるために、UTC 時間が使用されます。                                                                                                    |
| TimeZone                                | UTC                                                                            | GMT など、デバイスで定義された省略形のタイ<br>ム ゾーン。このフィールドは、タイム ゾーン名<br>の不一致を避けるために、常に UTC に設定され<br>ます。                                                                  |
| % FACILITY Allowed characters A-Z 0-9 _ | Cisco Discovery<br>Protocol (CDP; シスコ<br>検出プロトコル)、<br>ALIGN (RISC のメモリ<br>最適化) | メッセージが参照するファシリティを示す 2 つ以<br>上の大文字で構成されるコード。ファシリティに<br>はハードウェア デバイス、プロトコル、またはシ<br>ステム ソフトウェア モジュールがあります。こ<br>れは、UNIX Syslog サーバのロギング ファシリ<br>ティとは異なります。 |
| [SUBFACILITY-] A-Z<br>0-9 _             | Common Link Access<br>for Workstations<br>(CLAW)                               | サブファシリティ コード。このフィールドは任意<br>です。                                                                                                    |
| SEVERITY                                | 0                                                                              | 0~7の1桁のコードで、状態の重大度を表しま<br>す。数字が小さいほど深刻な状況です。重大度は<br>ロギングレベルにマッピングされます。                                                                                 |
| MNEMONIC                                | <b>BADIPALIGN : IP</b> のパ<br>ケットの無効アライメン<br>ト                                  | ニーモニック コードは、エラー メッセージを一<br>意に識別するためのコードです。このコードは、<br>CiscoWorks が syslog メッセージをメッセージ カ<br>タログのメッセージ情報と関連付けるために使用<br>します。                               |
| Message-text                            | Module Failure<br>Cause=Unknown                                                | 状態について説明する文字列。                                                                                                    |

表 3-2 Syslog メッセージのフォーマット

ſ

#### フォーマット例

<LOCAL7|SEVERITY>51:Oct 18 03:28:29.327 PDT: %MIVR-GENERIC-1-ModuleStop: Module has stopped; Module Name=HTTP SubSystem; Module Failure Cause=Unknown

## SNMP トラップ レシーバに送信されたアラーム メッセージ の表示

CiscoWorks VHM に送信されたアラーム メッセージを表示するには、次の URL にアクセスして、 CiscoWorks のマニュアルを参照してください。 http://www.cisco.com/en/US/products/sw/cscowork/ps2431/tsd\_products\_support\_eol\_series\_home.ht ml

サードパーティの SNMP トラップ レシーバに送信されるアラーム メッセージの表示方法については、 そのシステムのマニュアルを参照してください。

#### Windows イベント ログに送信されたアラーム メッセージの表示

Windows イベント ログに送信されたアラーム メッセージを表示するには、Windows イベント ビュー アを使用します。Windows イベント ビューアを使用する手順は、次のとおりです。Windows イベント ビューアの詳細については、Microsoft Windows のマニュアルを参照してください。

- **ステップ1** Windows デスクトップから、[Start] > [Settings] > [Control Panel] を選択します。
- **ステップ 2** [Administrative Tools] をダブルクリックします。
- **ステップ3** [Event Viewer] をダブルクリックします。
- ステップ4 ツリーペインで、情報を表示する項目をクリックします。

1

## アラームの定義

Cisco Unified CCX は、アラーム カタログのリストを維持します。各カタログには、アラームのリスト が含まれます。各アラームにはアラームの定義が含まれます。定義にはアラーム名、記述、説明、推奨 アクション、および関連情報が含まれます。

アラーム名は、次のようにアラーム メッセージに表示されます。

- トレースファイル:アラーム名は、重大度の後ろに表示されます。
- CiscoWorks RME: アラーム名は、Syslog WorkFlow レポートの [Mnemonic] フィールドに表示されます。
- サードパーティの Syslog サーバ:アラーム名は理由の後ろに表示されます。理由が表示されない 場合、モジュール名の後ろにアラームメッセージ名が表示されます。
- Windows イベント ビューア:アラーム名は、重大度の後ろに表示されます。

## アラームに関する情報の検索

アラーム カタログを使用してアラーム メッセージ名に関する情報を検索する手順は、次のとおりです。

**ステップ1** [Cisco Unified CCX Administration] メニューから [Tools] > [Alarm Definition] を選択します。 [Alarm Definitions] Web ページが表示されます。

次の方法でアラーム メッセージ名の情報を探します。

- すべてのアラームメッセージ名のリストの場合は、[Catalog] フィールドに [All] が表示されていることを確認し、[Search] をクリックします。
- 特定のファシリティおよびサブファシリティに関連するアラームメッセージ名のリストの場合は、 [Catalog] ドロップダウン矢印をクリックし、表示する項目を選択して [Search] をクリックします。
- 特定のアラームメッセージ名の場合は、[Enter Alarm Name] フィールドにアラームの名前を入力し、[Search] をクリックします。

要求したアラーム メッセージ名のリストが表示されます。リストが複数のページで構成されている場合は、[First]、[Previous]、[Next]、または [Last] をクリックして、リストを移動できます。[Page] フィールドにページ番号を入力して [Page] をクリックし、そのページに移動することもできます。

**ステップ 2** アラーム メッセージ名の詳細な説明を表示するには、アラーム メッセージ名をクリックします。